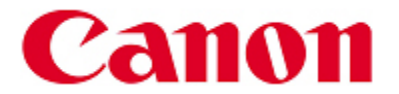

Aviso sobre actualización de firmware: Establecer la contraseña de administrador para el acceso a la opción de seguridad para ciertas impresoras PIXMA

Gracias por usar los productos Canon.

Canon ha lanzado una actualización de firmware para establecer la contraseña de administrador para habilitar el acceso a la opción de seguridad para los modelos de impresoras PIXMA que se indican más adelante.

#### Detalle

Esta actualización del firmware incorpora las siguientes mejoras.

- Se ha añadido la opción de seguridad para establecer la contraseña de administrador a la interfaz de usuario en el menú remoto UI \*para los modelos mencionados.
- Al establecer la contraseña de administrador, usted puede proteger los valores de la impresora para que no puedan ser modificados por personas no autorizadas o que no sea el administrador.
- Si la impresora está conectada a una red, le recomendamos actualizar su firmware y configurar la contraseña de seguridad.

| Modelo | Version actual de<br>firmware | Nota                                  |
|--------|-------------------------------|---------------------------------------|
| MG7110 | Ver. 4.030 o superior         | Este modelo pertenece a MG7100 series |
| MG6410 | Ver. 3.080 o superior         | Este modelo pertenece a MG6400 series |
| MG5510 | Ver. 3.080 o superior         | Este modelo pertenece a MG5500 series |
| MG3510 | Ver. 1.090 o superior         | Este modelo pertenece a MG3500 series |
| MX531  | Ver. 3.060 o superior         | Este modelo pertenece a MX530 series  |
| MX471  | Ver. 3.060 o superior         | Este modelo pertenece a MX470 series  |
| iX6810 | Ver. 1.050 o superior         | Este modelo pertenece a iX6800 series |
| iP8710 | Ver. 1.050 o superior         | Este modelo pertenece a iP8700 series |

#### Modelos Involucrados

### Cómo determinar la versión del firmware de la impresora

Imprima el patrón de prueba de los inyectores para determinar la versión del firmware de la impresora. La versión del firmware aparecerá en la parte inferior de la hoja de patrón de test de inyectores.

\*Para obtener instrucciones sobre cómo imprimir la hoja de patrón de test de inyectores, por favor, revise el manual del usuario de la impresora.

#### Cómo configurar el password de seguridad

- 1. Actualice el firmware de la impresora.
- 2. Configure el password de administrador

a) Acceda a la interfaz de usuario remoto: Con la interfaz de usuario remota, usted puede comprobar la información acerca de la impresora o utilizar los programas de utilidades a través de teléfonos inteligentes o un dispositivo similar.

b) En el menú seleccione la opción de "Seguridad"

| Menú                                                         | Est. impr.                                    |
|--------------------------------------------------------------|-----------------------------------------------|
| Est. impr.<br>Utilidades                                     | Listo para imprimir.                          |
| Conf. AirPrint<br>Configurar Google Cloud Print<br>Seguridad | Niv. tinta estimados M BK                     |
| Actualizar firmware<br>Manual (en linea)                     | Y<br>PGBK<br>C<br>Número tinta Pedir mi tinta |

c) Seleccione la opción "Configuración de la contraseña del administrador"

| Menú                          | Seguridad                      |
|-------------------------------|--------------------------------|
| Est. impr.                    | Conf. contraseña administrador |
| Utilidades                    |                                |
| Conf. AirPrint                |                                |
| Configurar Google Cloud Print |                                |
| Seguridad                     |                                |
| Actualizar firmware           |                                |
| Manual (en linea)             |                                |
|                               |                                |
|                               |                                |
|                               |                                |
|                               |                                |
|                               |                                |
| > Network Configuration       |                                |
|                               |                                |

d) "Registrar la contraseña del administrador?" Seleccione "Sí".

| Menú                          | < Registro contraseña admin.               |
|-------------------------------|--------------------------------------------|
| Est. impr.                    | ¿Registrar la contraseña de administrador? |
| Utilidades                    |                                            |
| Conf. AirPrint                | Si No                                      |
| Configurar Google Cloud Print |                                            |
| Seguridad                     |                                            |
| Actualizar firmware           |                                            |
| Manual (en línea)             |                                            |
|                               |                                            |
|                               |                                            |
|                               |                                            |
|                               |                                            |
|                               |                                            |
| > Network Configuration       |                                            |

e) Cuando se registra una contraseña de administrador, se requerirá la autenticación de contraseña al iniciar la interfaz de usuario remoto. Elige "(*Ok*)".

| Menú                          | < Registro contraseña admin.                                                                          |  |
|-------------------------------|----------------------------------------------------------------------------------------------------|--|
| Est. impr.                    | Si registra una contraseña de administrador, se pedirá su<br>autenticación tras iniciar la IU remota. |  |
| Utilidades                    |                                                                                                    |  |
| Conf. AirPrint                |                                                                                                    |  |
| Configurar Google Cloud Print |                                                                                                    |  |
| Seguridad                     |                                                                                                    |  |
| Actualizar firmware           |                                                                                                    |  |
| Manual (en línea)             |                                                                                                    |  |
|                               |                                                                                                    |  |
|                               |                                                                                                    |  |
|                               |                                                                                                    |  |
|                               |                                                                                                    |  |
|                               |                                                                                                    |  |
| A Makunda Condinantinan       |                                                                                                    |  |
| Network Comiguration          |                                                                                                    |  |

f) Registro de la contraseña de administrador

\*Introduzca una contraseña alfanumérica de no más de 32 caracteres. La contraseña distingue entre mayúsculas y minúsculas. Por favor, guarde la contraseña en un lugar seguro, ya que puede necesitar en el futuro.

| Menú                          | < Registro contrase                      | ña admin. |
|-------------------------------|------------------------------------------|-----------|
| Est. impr.                    | Registre una contraseña.                 |           |
| Utilidades                    |                                          |           |
| Conf. AirPrint                | Introducir contraseña (hasta 32 alfanum) |           |
| Configurar Google Cloud Print |                                          |           |
| Seguridad                     | Confirmar contraseña (hasta 32 alfanum.) |           |
| Actualizar firmware           |                                          |           |
| Manual (en línea)             |                                          |           |
|                               |                                          |           |
|                               |                                          |           |
|                               |                                          |           |
|                               |                                          |           |
|                               |                                          |           |
|                               |                                          |           |
| Network Configuration         | ок                                       |           |

## Soporte

# Información de Contacto para Consultas Centro de Soporte a Clientes

D.F. y Área Metropolitana 52 49 49 05

Interior de la República 01 800 710 71 68

Correo electrónico: <a href="mailto:canonmx\_soporte@cusa.canon.com">canonmx\_soporte@cusa.canon.com</a>